Manual técnico

# Introducción:

# **Módulos IO-Link**

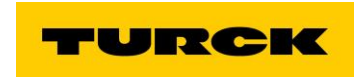

ELION, S.A. Farell, 5 - 08014 Barcelona Tel. 932 982 000 elion@elion.es - www.elion.es

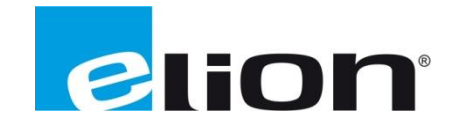

# Índice

- > Características principales
- Configuración inicial
- ➤ Station information
- Station Diagnostics
- ➤ Event Log
- EtherNet/IP Memory Map
- Modbus TCP Memory Map
- Station Configuration
- > Network Configuration
- > Change Admin Password

# **Características principales**

Desde el WebServer de cada módulo, tenemos la posibilidad de ver el mapa de memoria de este para comunicarse con PLC's, podemos cambiar parámetros como dirección IP, nombre ProfiNet, Gateway, etc.

También podemos tener diagnóstico del estado de sus puertos, sus comunicaciones y muchas facilidades que nos aporta esta novedosa solución.

# **Configuración inicial**

En primer lugar, debemos asignar una IP al módulo, por defecto vendrá como: 192.168.1.254//0.0.0.0.

Para cambiar la IP podemos utilizar el Software gratuito de Turck llamado: <u>Turck Service Tool</u>.

| <b>Product Tur</b>     | r <mark>ck Serv</mark> i | ce Tool                                                                                                    |
|------------------------|--------------------------|----------------------------------------------------------------------------------------------------|
| Q ZOOM                 | Tur<br>Ord               | ck Service Tool<br>der number: SW_Turck Service Tool<br>Service tool<br>Search for TURCK devices in the network<br>Assigning of IP addresses<br>Identification of devices by WINK function<br>Other features include the display of device type and<br>firmware version |
| SPECIFICATIONS         | DOWNLOAD                 |                                                                                                    |
| Configuration software |                          | <b>^</b>                                                                                                    |
| Turck Service Tool     |                          | 2143 KB                                                                                                    |
| Full Range Catalog     |                          | <b>•</b>                                                                                                    |

Al abrirlo, veremos una interfaz en inglés con una serie de filas vacías, al pulsar "F5" o el icono de la lupa, el programa hará un escaneo

| . an | .K Service 100, vers. s |               |              |         |         |      |                  |         |            |       |          |   |
|------|-------------------------|---------------|--------------|---------|---------|------|------------------|---------|------------|-------|----------|---|
| Y    | 'our Global Au          | tomation l    | Partner      |         |         |      |                  |         | TU         | JR    | CK       | ζ |
| P    | (E5) Change (E2)        | Wink (E3) Act | <b>ැති  </b> | E       |         |      | tart DHCP (E6) C | EIP     | ARGEE (E8) | X     |          |   |
| o.   | MAC address             | Name          | IP address   | Netmask | Gateway | Mode | Device           | Version | Adapter    | ARGEE | Protocol |   |
|      |                         |               |              |         |         |      |                  |         |            |       |          |   |
|      |                         |               |              |         |         |      |                  |         |            |       |          |   |
|      |                         |               |              |         |         |      |                  |         |            |       |          |   |

Al finaliazr el escaneo de la red aparecerán todos los dispositivos conectados a la red local del ordenador.

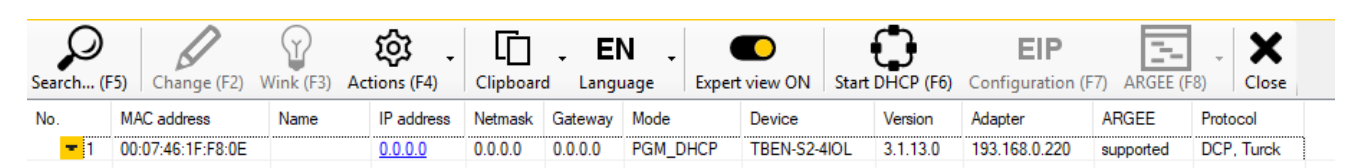

Para cambiar la dirección IP, nombre profinet, máscara de subred y Gateway, seleccionaremos el dispositivo que queramos y haremos click en el icono del lápiz "Change" o al botón "F2".

| Search (F | 5) Change (F2)    | Wink (F3) | Actions (F4)  | Clipboar | <b>, El</b><br>d Langu | N .<br>Jage Expe | <b>C</b><br>rt view ON | Start Di | HCP (F6) | <b>EIP</b><br>Configuration (F | 7) ARGEE (F | 8) Close   |
|-----------|-------------------|-----------|---------------|----------|------------------------|------------------|------------------------|----------|----------|--------------------------------|-------------|------------|
| No.       | MAC address       | Name      | IP address    | Netmask  | Gateway                | Mode             | Device                 | V        | /ersion  | Adapter                        | ARGEE       | Protocol   |
| - 1       | 00:07:46:1F:F8:0E |           | <u>0.0.00</u> | 0.0.0.0  | 0.0.0.0                | PGM_DHCP         | TBEN-S2-4              | IOL 3    | 3.1.13.0 | 193.168.0.220                  | supported   | DCP, Turck |

| Change device co     | – 🗆 ×         |    |
|----------------------|---------------|----|
| Device name:         |               |    |
| 1                    |               |    |
| IP configuration     |               |    |
| MAC address          | IP address    |    |
| 00:07:46:1F:F8:0E    | 192.168.1.254 |    |
| Natazak              | Gataway       |    |
| 255 255 255 0        |               |    |
| 233.233.233.0        | 0.0.0.0       |    |
| Set IP configuration | temporarily   |    |
| Status messages:     |               |    |
| -                    |               |    |
|                      |               |    |
|                      |               |    |
|                      |               |    |
|                      |               |    |
| Set in device        | Cancel        | .: |

Una vez que hayamos configurado los parámetros, volver a hacer una búsqueda de la red con el icono de la lupa o "F5" para ver reflejados los cambios.

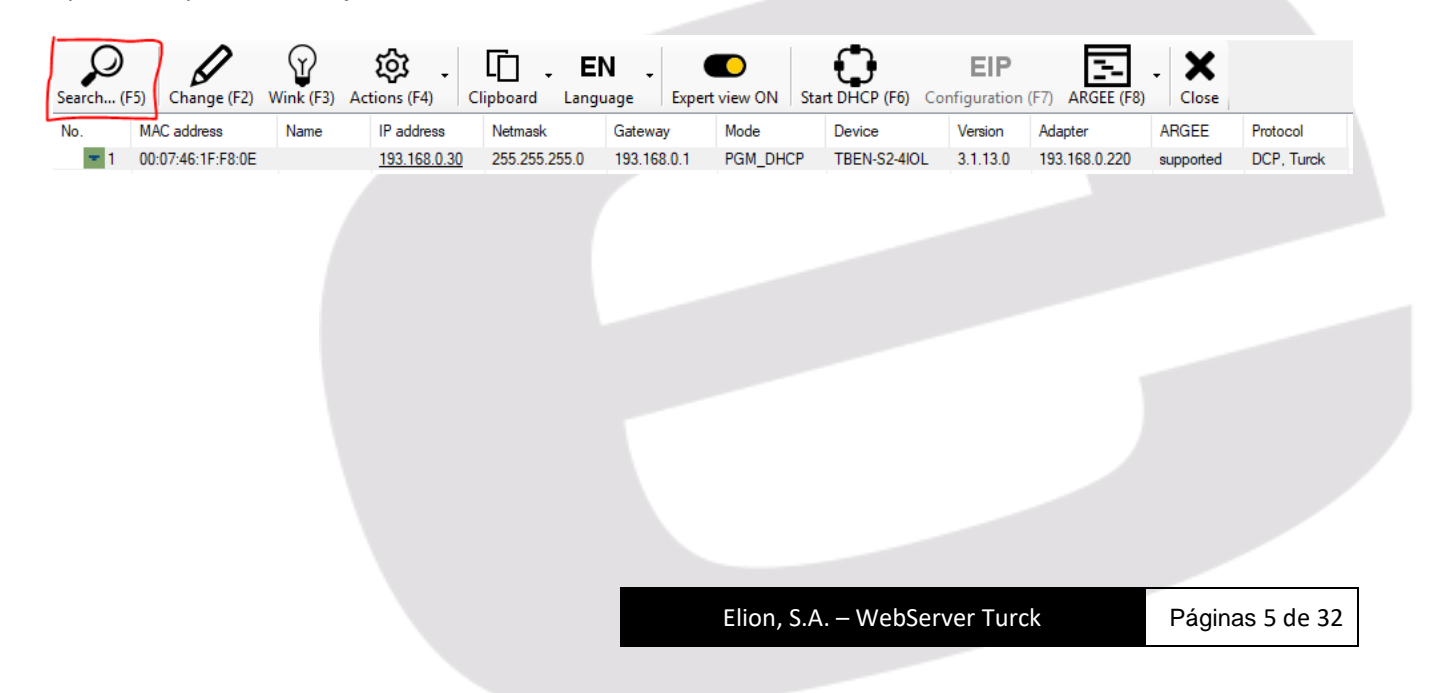

Haciendo doble clic sobre la dirección IP en este mismo software, o escribiéndola en nuestro navegador web, accederemos al webserver del módulo.

| RCK.COM For comments or questions | s, please email TURCK Support |                   | TURC  |
|-----------------------------------|-------------------------------|-------------------|-------|
| 3EN-S2-4IOL                       |                               |                   | LOGIN |
|                                   |                               |                   | ,     |
| STATION                           | Station Information           |                   |       |
| Station Diagnostics               | Station Information           |                   |       |
| Event Log                         | Туре                          | TBEN-S2-4IOL      |       |
| EtherNet/IP™ Memory Map           | Identification Number         | 6814024           |       |
| Modbus TCP Memory Map             | Firmware Revision             | V3.1.13.0         |       |
| Links                             | Bootloader Revision           | V9.0.2.0          |       |
| BASIC ><br>Parameters             | ><br>EtherNet/IP™ Revision    | V2.7.22.0         |       |
| Inputs                            | PROFINET Revision             | V1.4.8.0          |       |
| Outputs                           | Modbus TCP Revision           | V2.2.2.0          |       |
| IO-LINK PORT 1                    | IO Framework Revision         | V1.0.18.0         |       |
| Inputs                            | IO-Link Master Revision       | V2.9.2.0          |       |
| Outputs                           | Digital IO Revision           | V1.0.19.0         |       |
| IO-LINK PORT 2                    | Addressing Mode               | PGM DHCP          |       |
| Parameters                        | PROFINET Station Name         |                   |       |
| Outputs                           | Network Settings              |                   |       |
| I IO-LINK PORT 4                  | Ethernet Port 1 setup         | Autonegotiate     |       |
| Parameters<br>Inputs              | Ethernet Port 2 setup         | Autonegotiate     |       |
| Outputs                           | IP Address                    | 193.168.0.30      |       |
| IO-LINK EVENTS                    | Netmask                       | 255.255.255.0     |       |
| Inputs                            | Default Gateway               | 193.168.0.1       |       |
|                                   | MAC Address                   | 00:07:46:1f:f8:0e |       |
|                                   | LLDP MAC Address 1            | 00:07:46:1f:f8:0f |       |

Al entrar a este webserver, para tener un acceso completo a los parámetros y vistas que nos ofrece el módulo, nos logaremos en la parte superior derecha, donde dice "LOGIN" y escribiremos **password**.

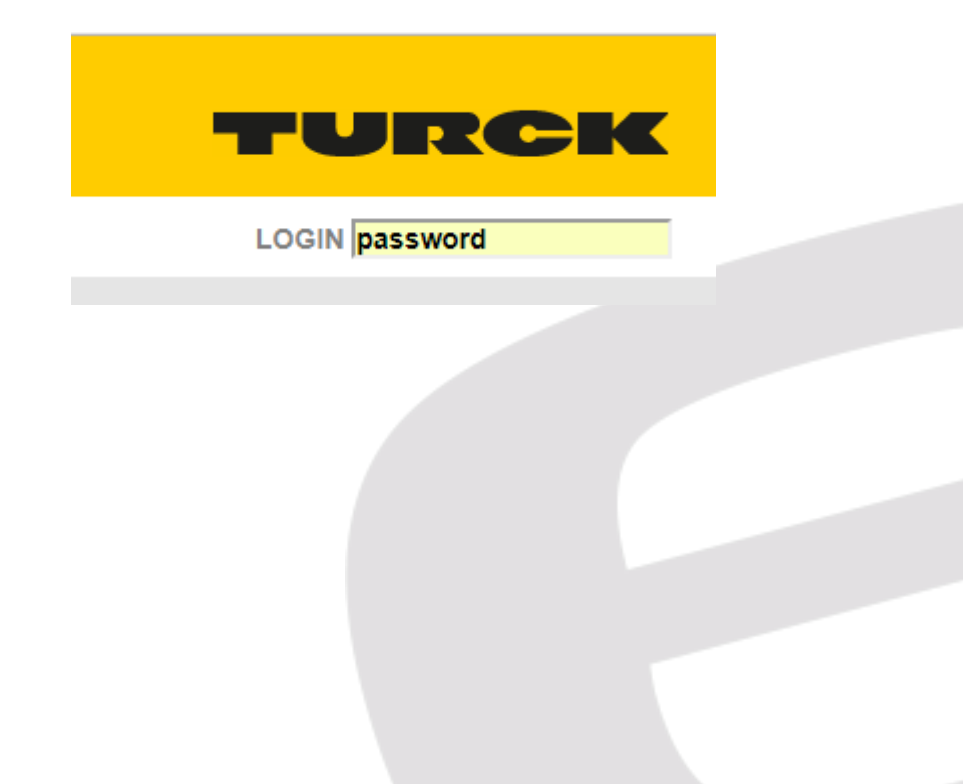

#### **Station Information**

En este apartado, tendremos información del módulo como:

- Modelo -
- Versión de firmware -
- Configuración Ethernet de los puertos -
- Dirección IP -
- Dirección MAC -
- Etc. -

STATION

Network Change BASIC

> Parameters Inputs Outputs

IO-LINK PORT 4 Parameters Inputs Outputs

IO-LINK EVENTS Inputs

|                                                   | Station Information     |              |
|---------------------------------------------------|-------------------------|--------------|
| Station Information Station Diagnostics Exect Log | Station Information     |              |
| Ethernet Statistics                               | Туре                    | TBEN-S2-4IOL |
| EtherNet/IP <sup>™</sup> Memory Map               | Identification Number   | 6814024      |
| Modbus TCP Memory Map<br>Links                    | Firmware Revision       | V3.1.13.0    |
| Station Configuration                             | Bootloader Revision     | V9.0.2.0     |
| Network Configuration                             | EtherNet/IP™ Revision   | V2.7.22.0    |
|                                                   | PROFINET Revision       | V1.4.8.0     |
| Parameters                                        | Modbus TCP Revision     | V2.2.2.0     |
| Inputs<br>Outputs                                 | IO Framework Revision   | V1.0.18.0    |
| D-LINK PORT 1                                     | IO-Link Master Revision | V2.9.2.0     |
| Parameters                                        | Digital IO Revision     | V1.0.19.0    |
| Inputs<br>Outputs                                 | Addressing Mode         | PGM DHCP     |
| O-LINK PORT 2                                     | PROFINET Station Name   |              |
| O-LINK PORT 3                                     |                         |              |

#### **Network Settings**

| Ethernet Port 1 setup | Autonegotiate     |
|-----------------------|-------------------|
| Ethernet Port 2 setup | Autonegotiate     |
| IP Address            | 193.168.0.30      |
| Netmask               | 255.255.255.0     |
| Default Gateway       | 193.168.0.1       |
| MAC Address           | 00:07:48:1f:f8:0e |
| LLDP MAC Address 1    | 00:07:48:1f:f8:0f |
| LLDP MAC Address 2    | 00:07:48:1f:f8:10 |

#### EtherNet/IP™ Status

| Network topology | Linear   |
|------------------|----------|
| DLR State        | Normal   |
| QuickConnect     | Disabled |

#### **PROFINET Status**

| Network topology | Linear   |
|------------------|----------|
| FastStartUp      | Disabled |

#### **Station Diagnostics**

En este apartado, tendremos los diagnósticos del módulo como:

- Falta dispositivo IO-Link en puerto
- Undervoltage tensión suplementaria V2 en módulo
- Etc.

| STATION                                                                                                    | > | Station Diagnostics                                                             |                                                                     |  |  |  |
|----------------------------------------------------------------------------------------------------|---|---------------------------------------------------------------------------------|---------------------------------------------------------------------|--|--|--|
| Station Information I Station Diagnostics                                                                                              |   | Please use the refresh function (e.g. F5) of your browser to update the values. |                                                                     |  |  |  |
| Event Log                                                                                                    |   | Source                                                                          | Diagnostics                                                         |  |  |  |
| Ethernet Statistics                                                                                                    |   | Station                                                                         | Module diagnostics avaliable                                        |  |  |  |
| Einerwet/IP*** Memory Map<br>Modbus TCP Memory Map<br>Links<br>Station Configuration<br>Network Configuration<br>Change Admin Password |   | IO-Link Port 1                                                                  | Wrong or missing device active<br>Process input data invalid active |  |  |  |
|                                                                                                    |   | IO-Link Port 2                                                                  | Wrong or missing device active<br>Process input data invalid active |  |  |  |
|                                                                                                    |   | IO-Link Port 3                                                                  | Wrong or missing device active<br>Process input data invalid active |  |  |  |
| BASIC<br>Parameters                                                                                                    | > | IO-Link Port 4                                                                  | Wrong or missing device active<br>Process input data invalid active |  |  |  |

#### **Event Log**

Tendremos un recopilatorio de todos los cambios que ha sufrido el módulo como:

- Hacer Login
- Diagnósticos
- Comunicaciones con PLC
- Etc.

| STATION >                                                               | Event Log                                                                       |                   |                              |                                                                                           |  |  |  |  |
|-------------------------------------------------------------------------|---------------------------------------------------------------------------------|-------------------|------------------------------|-------------------------------------------------------------------------------------------|--|--|--|--|
| Station Information I Station Diagnostics                               | Please use the refresh function (e.g. F5) of your browser to update the values. |                   |                              |                                                                                           |  |  |  |  |
| Event Log<br>Ethernet Statistics                                        | Event                                                                           | Severity<br>Level | Time Occurred                | Additional Info                                                                           |  |  |  |  |
| EtherNet/IP™ Memory Map<br>Modbus TCP Memory Map<br>Links               | IO Diagnostics Changed                                                          | Error             | Apr 12, 2018 @ 3:40:29<br>PM | Module: IO-Link Port 2<br>Process input data invalid<br>active                            |  |  |  |  |
| Station Configuration<br>Network Configuration<br>Change Admin Password | IO Diagnostics Changed                                                          | Error             | Apr 12, 2018 @ 3:40:29<br>PM | Module: IO-Link Port 3<br>Process input data invalid<br>active                            |  |  |  |  |
| BASIC ><br>Parameters                                                   | IO Diagnostics Changed                                                          | Error             | Apr 12, 2018 @ 3:40:29<br>PM | Module: IO-Link Port 4<br>Process input data invalid<br>active                            |  |  |  |  |
| Inputs Outputs IO-LINK PORT 1 > Parameters                              | IO Diagnostics Changed                                                          | Error             | Apr 12, 2018 @ 3:40:29<br>PM | Module: IO-Link Port 1<br>Wrong or missing device<br>active<br>Process input data invalid |  |  |  |  |
| Inputs Outputs IO-LINK PORT 2                                           | IO Diagnostics Changed                                                          | Error             | Apr 12, 2018 @ 3:40:29<br>PM | active<br>Module: IO-Link Port 2<br>Wrong or missing device<br>active                     |  |  |  |  |
| IO-LINK PORT 3 ><br>Parameters<br>Inputs                                | IO Diagnostics Changed                                                          | Error             | Apr 12, 2018 @ 3:40:29<br>PM | Module: IO-Link Port 3<br>Wrong or missing device<br>active                               |  |  |  |  |
| Outputs IO-LINK PORT 4 >                                                | IO Diagnostics Changed                                                          | Error             | Apr 12, 2018 @ 3:40:29<br>PM | Module: IO-Link Port 4<br>Wrong or missing device<br>active                               |  |  |  |  |
| Parameters<br>Inputs<br>Outputs                                         | IO Diagnostics Changed                                                          | Error             | Apr 12, 2018 @ 3:40:29<br>PM | Module: Gateway<br>Module diagnostics avaliable<br>Set                                    |  |  |  |  |
| IO-LINK EVENTS >                                                        | Web administrator logged in                                                     | Information       | Apr 12, 2018 @ 3:57:20<br>PM | IP Address: 193.168.0.220                                                                 |  |  |  |  |

#### **EtherNet/IP Memory Map**

En este apartado, tendremos todo el mapa de memoria de las variables de diagnóstico y de E/S (Word Offset, Bit Offset y Bit Length) de los puertos IO-Link del módulo, además de las instancias y tamaño de estas para configurar la comunicación con equipos externos que funcionen mediante EtherNet IP.

| STATION<br>Station Information                                          | > | > EtherNet/IP™ Memory Map              |                     |                   |            |            |  |
|-------------------------------------------------------------------------|---|----------------------------------------|---------------------|-------------------|------------|------------|--|
| Station Diagnostics                                                     | Ľ | Input Data Map   Output Data Map   Pri |                     |                   |            |            |  |
| Ethernet Statistics                                                     |   | Connection                             | Assembly I          | nstance           | Size (in   | words)     |  |
| EtherNet/IP™ Memory Map                                                 |   | Input                                  | 103                 |                   | 104        |            |  |
| Modbus TCP Memory Map                                                   |   | Output                                 | 104                 |                   | 66         |            |  |
| Station Configuration<br>Network Configuration<br>Change Admin Password | L | EtherNet/IP™ Inp                       | out Data Mappin     | g                 |            |            |  |
| BASIC                                                                   | > |                                        | Station Status Word | l (Input Data Maj | oping)     |            |  |
| Parameters                                                              |   | Descri                                 | otion               | Word Offset       | Bit Offset | Bit Length |  |
| Outputs                                                                 |   | Module diagnostics avalial             | 0                   | 0                 | 1          |            |  |
| I IO-LINK PORT 1                                                        | > | INFO: ARGEE Project Run                | nning               | 0                 | 1          | 1          |  |
| Parameters                                                              |   | Undervoltage V2                        |                     | 0                 | 7          | 1          |  |
| Inputs<br>Outputs                                                       |   | Undervoltage V1                        |                     | 0                 | 9          | 1          |  |
|                                                                         | > | Internal Error                         |                     | 0                 | 10         | 1          |  |
| I IO-LINK PORT 3                                                        | > | I/O-ASSISTANT Force Mo                 | de active           | 0                 | 14         | 1          |  |

#### Modbus TCP Memory Map

En este apartado, tendremos todo el mapa de memoria de las variables de diagnóstico y de E/S (Register, Bit Offset y Bit Length) de los puertos IO-Link del módulo, para configurar la comunicación con equipos externos que funcionen mediante Modbus TCP.

| STATION                                             | > | Modbus TCP Memory Map                      |                |                |                    |  |
|-----------------------------------------------------|---|--------------------------------------------|----------------|----------------|--------------------|--|
| Station Information I Station Diagnostics Event Log | Ľ | Modbus TCP Input Data Mapping              | 3              |                |                    |  |
| Ethernet Statistics<br>EtherNet/IP™ Memory Map      |   |                                            | Input Data Map | Output Data Ma | ap   Print Version |  |
| Modbus TCP Memory Map                               |   | Basic (Input Data Mapping)                 |                |                |                    |  |
| Links                                               |   | Description Register Bit Offset Bit Length |                |                |                    |  |
| Station Configuration                               |   | Channel 0 - DI input                       | 0x0000 (0)     | 0              | 1                  |  |
| Network Configuration<br>Change Admin Password      |   | Channel 2 - DI input                       | 0x0000 (0)     | 2              | 1                  |  |
| BASIC                                               | > | Channel 4 - DI input                       | 0x0000 (0)     | 4              | 1                  |  |
| Parameters                                          |   | Channel 6 - DI input                       | 0x0000 (0)     | 6              | 1                  |  |
| Inputs<br>Outputs                                   |   | Channel 0 - Input values valid             | 0x0001 (1)     | 0              | 1                  |  |

#### **Station Configuration**

En este apartado, tenemos diferentes apartados de configuración importantes:

- **Protocols:** Podremos desactivar los protocolos de comunicación que no utilicemos para que el módulo no lance paquetes de tramas de estos para saber si comunica algún dispositivo.
- **EtherNet/IP Configuration:** Podemos controlar un Switch(Gateway) gestionado mediante comandos informáticos si tenemos habilitadas estas opciónes.
- **ProfiNet Configuration:** En el campo de texto, asignaremos el nombre ProfiNet del dispositivo.
- Modbus Configuration: Podremos configurar el Watchdog Time y el Time Out.
  - Watchdog Time: Tiempo que verá si el ciclo de scan o comunicaciones se supera o no.

Mediante el botón <u>Submit</u>, enviaremos los nuevos ajustes. Mediante el botón <u>Reset to Factory Defaults</u>, lo devolveremos al estado inicial de fábrica.

| Station Information I Station Diagnostics Event Log Ethernet Statistics EtherNet/IP™ Memory Map Modbus TCP Memory Map | Protocols<br>Deactivate EtherNet/IP™<br>Deactivate Modbus TCP<br>Deactivate PROFINET              |                                                      |
|----------------------------------------------------------------------------------------------------|---------------------------------------------------------------------------------------------------|------------------------------------------------------|
| Station Diagnostics<br>Event Log<br>Ethernet Statistics<br>EtherNet/IP™ Memory Map<br>Modbus TCP Memory Map           | Protocols Deactivate EtherNet/IP™ Deactivate Modbus TCP Deactivate PROFINET Deactivate Web Server |                                                      |
| Ethernet Statistics<br>EtherNet/IP™ Memory Map<br>Modbus TCP Memory Map                                               | Deactivate EtherNet/IP™<br>Deactivate Modbus TCP<br>Deactivate PROFINET                           |                                                      |
| EtherNet/IP™ Memory Map<br>Modbus TCP Memory Map                                                                      | Deactivate Modbus TCP<br>Deactivate PROFINET                                                      |                                                      |
| Modbus TCP Memory Map                                                                                                 | Deactivate PROFINET                                                                               |                                                      |
|                                                                                                    | Deactivate Web Server                                                                             |                                                      |
| Links<br>Station Configuration                                                                                        | Deactivate web Server                                                                             |                                                      |
| Network Configuration                                                                                                 |                                                                                                   |                                                      |
| Change Admin Password                                                                                                 | EtherNet/IP™ Config                                                                               | uration                                              |
| BASIC                                                                                                    | Activate GW Control Word                                                                          | <b>2</b>                                             |
| Parameters                                                                                                    | Activate GW Status Word                                                                           | ✓                                                    |
| Outputs                                                                                                    | Activate Quick Connect                                                                            |                                                      |
| I IO-LINK PORT 1                                                                                                    |                                                                                                   |                                                      |
| Parameters                                                                                                    | PROFINET Configura                                                                                | ition                                                |
| Outputs                                                                                                    | PROFINET Station Name                                                                             |                                                      |
| I IO-LINK PORT 2                                                                                                    | Modbus Configuratio                                                                               | n n                                                  |
| I IO-LINK PORT 3                                                                                                    | NOTE: To disable the weetshday if                                                                 |                                                      |
| Parameters                                                                                                    | NOTE. To disable the watchdog ti                                                                  | mer, enter u. Also, the value is in milisecond (ms). |
| Inputs                                                                                                    | Watchdog Timer                                                                                    | 500                                                  |
|                                                                                                    | NOTE: To disable connection time                                                                  | eout, enter 0. Also, the value is in second.         |
| Parameters                                                                                                    | Connection Timeout                                                                                | 0                                                    |
| Inputs                                                                                                    |                                                                                                   |                                                      |
| Outputs                                                                                                    |                                                                                                   | Submit Reset                                         |
| IO-LINK EVENTS ><br>Inputs                                                                                            | Re                                                                                                | boot Reset to Factory Defaults                       |
|                                                                                                    |                                                                                                   |                                                      |

#### **Network Configuration**

En este apartado, podremos ajustar los diferentes parámetros de la red.

• Ethernet Port 1 y 2 setup: Desde este combo box, podremos ajustar la configuración UTP de los puertos de comunicación.

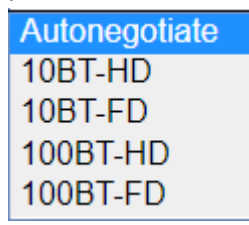

- IP Address: Dirección IP del módulo en ambos puertos de comunicación.
- Netmask: Máscara de subred.
- **Default Gateway:** Dirección Gateway por si la comunicación fuese enrutada.
- **SNMP:** Es un protocolo de la capa de aplicación (Torre OSI) y facilita la comunicación enrutada.
- MAC: Dirección inequívoca que asigna el variable a un único dispositivo.

| STATION >                        | Network Configuration  |                   |  |  |  |  |
|----------------------------------|------------------------|-------------------|--|--|--|--|
| Station Information              |                        |                   |  |  |  |  |
| Station Diagnostics              | Network Settings       | Network Settings  |  |  |  |  |
| Event Log<br>Ethernet Statistics | Ethernet Port 1 setup  | Autonegotiate •   |  |  |  |  |
| EtherNet/IP™ Memory Map          | Ethernet Port 2 setup  | Autonegotiate •   |  |  |  |  |
| Modbus TCP Memory Map<br>Links   | IP Address             | 193.168.0.30      |  |  |  |  |
| Station Configuration            | Netmask                | 255.255.255.0     |  |  |  |  |
| Network Configuration            | Default Gateway        | 193.168.0.1       |  |  |  |  |
|                                  | SNMP Public Community  | public            |  |  |  |  |
| BASIC ><br>Parameters            | SNMP Private Community | private           |  |  |  |  |
| Inputs                           | MAC Address            | 00:07:46:1f:f8:0e |  |  |  |  |
| Outputs                          | LLDP MAC Address 1     | 00:07:46:1f:f8:0f |  |  |  |  |
| IO-LINK PORT 1 > Parameters      | LLDP MAC Address 2     | 00:07:46:1f:f8:10 |  |  |  |  |
| Inputs                           |                        |                   |  |  |  |  |
| Outputs                          |                        | Submit Reset      |  |  |  |  |

# Change Admin Password

En este apartado, podremos cambiar la contraseña de Login del módulo (por defecto es password)

| STATION >                                                               |  | Change Admin Password                                                                                                    |  |  |
|-------------------------------------------------------------------------|--|----------------------------------------------------------------------------------------------------|--|--|
| Station Information<br>Station Diagnostics<br>Event Log                 |  | This form allows you to setup your own password for your station. If you alter the default password, there's no way to recover the password except sending it to the TURCK service. |  |  |
| Ethernet Statistics                                                     |  | Old password:                                                                                                    |  |  |
| Modbus TCP Memory Map                                                   |  | New password:                                                                                                    |  |  |
| Links                                                                   |  | Retype new password:                                                                                                    |  |  |
| Station Configuration<br>Network Configuration<br>Change Admin Password |  | Submit Reset                                                                                                    |  |  |

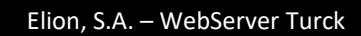

Acabada ya la parte que es igual para todos los módulos de la familia TBEN-S y TBEN-L, nos enfocamos en concreto al módulo *TBEN-S2-4IOL*, que es igual que el *TBEN-L5-8IOL*, pero sin admitir dispositivos IO-Link clase B.

#### Características principales TBEN-S2-4IOL:

#### - Más información

- EtherNet/IP<sup>™</sup>, Modbus® TCP, ó PROFINET® Slave
- Interruptor Ethernet integrado
- Compatible 10 Mbps / 100 Mbps
- 2x M8, 4 polos, conexión de bus de campo Ethernet
- Carcasa reforzada por fibra de vidrio
- Con prueba de resistencia a choques y vibraciones
- Electrónica de módulos completamente sellada
- Grado de protección IP65/IP67/IP69K
- FLC/ARGEE programable
- Ranuras M12, 5 polos para Master IOLink
- Protocolo IO-Link 1.1
- Conectores M8 de 4 polos para la alimentación de tensión
- Grupos de tensión separados para una desconexión orientada a la seguridad

#### **Características principales TBEN-L5-8IOL:**

#### - Más información

- EtherNet/IP<sup>™</sup>, Modbus® TCP, ó PROFINET® slave
- Interruptor Ethernet integrado
- Compatible con 10 Mbps / 100 Mbps
- 2x M12, 4 polos, codificación D, conexión de bus de campo Ethernet
- Carcasa reforzada por fibra de vidrio
- Con prueba de resistencia a choques y vibraciones
- Electrónica de módulos completamente sellada
- Grado de protección IP65/IP67/IP69K
- Conectores de 7/8"de 5 polos para la alimentación de tensión

- FLC/ARGEE programable
- Ranuras M12, 5 polos para Master IOLink
- Puerto IO-Link Master clase A y puerto clase B
- Protocolo IO-Link 1.1

# Basic

En este apartado, podremos configurar parámetros más digitales del módulo como si de un módulo de Entradas/Salidas digitales se tratase. Esto es debido, a que algunos sensores IO-Link contemplan la posibilidad de enviar una señal digital además de la propia IO-Link.

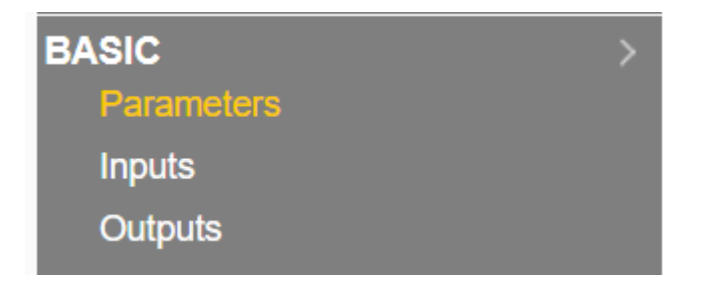

#### **Parameters:**

En este apartado, dentro del menú **Basic**, será donde habilitemos las cuatro posibles salidas digitales del módulo, una por puerto; además, será donde ajustemos si queremos que el módulo necesite un reset manual (quitar y dar tensión nuevamente) frente a una sobrecarga o cortocircuito en el puerto.

| STATION >                        | Basic - Parameters                   |      |
|----------------------------------|--------------------------------------|------|
| Station Diagnostics              | DXP 1 - Manual reset after overcurr. | no 🔻 |
| Event Log<br>Ethernet Statistics | DXP 1 - Activate output              | no 🔻 |
| EtherNet/IP™ Memory Map          | DXP 3 - Manual reset after overcurr. | no 🔻 |
| Modbus TCP Memory Map<br>Links   | DXP 3 - Activate output              | no 🔻 |
| Station Configuration            | DXP 5 - Manual reset after overcurr. | no 🔻 |
| Network Configuration            | DXP 5 - Activate output              | no 🔻 |
|                                  | DXP 7 - Manual reset after overcurr. | no 🔻 |
| Parameters                       | DXP 7 - Activate output              | no 🔻 |
| Inputs<br>Outputs                | Submit Reset Refresh                 |      |

#### Inputs:

En este apartado, dentro del menú **Basic,** será donde podamos visualizar desde el Webserver si tenemos alguna entrada digital activa.

Como veremos más adelante, pese a que el módulo sea IO-Link Master, podemos utilizar, de forma selectiva los puertos como Digital Input.

| STATION                          | > | Basic - Inputs             |     |
|----------------------------------|---|----------------------------|-----|
| Station Information              |   |                            |     |
| Station Diagnostics              |   | IOL 0 - DI input           | off |
| Event Log<br>Ethernet Statistics |   | IOL 0 - Input values valid | no  |
| EtherNet/IP™ Memory Map          |   | DXP 1 - DXP input value    | off |
| Modbus TCP Memory Map            |   | IOL 2 - DI input           | off |
| Links                            |   |                            |     |
| Station Configuration            |   | IOL 2 - Input values valid | no  |
| Network Configuration            |   | DXP 3 - DXP input value    | off |
| Change Admin Password            |   | IOL 4 - DI input           | off |
| BASIC<br>Parameters              | > | IOL 4 - Input values valid | no  |
| Inputs                           |   | DXP 5 - DXP input value    | off |
| Outputs                          |   | IOL 6 - DI input           | off |
| IO-LINK PORT 1                   | > |                            |     |
| IO-LINK PORT 2                   | > | IOL 6 - Input values valid | по  |
| IO-LINK PORT 3                   | > | DXP 7 - DXP input value    | off |
|                                  |   |                            |     |

\*Nota importante: El estado del Webserver, no se actualiza automáticamente.

### **Outputs:**

En este apartado, dentro del menú **Basic**, será donde podamos visualizar y forzar desde el Webserver si tenemos alguna salida digital activa.

Como veremos más adelante, pese a que el módulo sea IO-Link Master, podemos utilizar, de forma selectiva los puertos como Digital Input.

| STATION                                          | Basic - Outputs          |        |       |         |              |  |
|--------------------------------------------------|--------------------------|--------|-------|---------|--------------|--|
| Station Information I Station Diagnostics        | DXP 1 - DXP Output value |        |       |         | off <b>v</b> |  |
| Event Log<br>Ethernet Statistics                 | DXP 3 - DXP Output value |        |       |         | off ▼        |  |
| EtherNet/IP™ Memory Map<br>Modbus TCP Memory Map | DXP 5 - DXP Output value |        |       |         | off ▼        |  |
| Links<br>Station Configuration                   |                          | Submit | Reset | Refresh | <u></u>      |  |
| Network Configuration<br>Change Admin Password   |                          |        |       |         |              |  |
| BASIC >                                          | >                        |        |       |         |              |  |
| Inputs<br>Outputs                                |                          |        |       |         |              |  |

\*Nota importante: El estado del Webserver, no se actualiza automáticamente.

# **IO-Link Port:**

Este apartado, será donde configuremos ya no el módulo, sino el puerto propiamente donde conectaremos nuestro sensor IO-Link.

El modo de operación, el Storage Mode, el tiempo de ciclo, diagnósticos, etc. Todo esto lo veremos más en profundidad a continuación.

| I IO-LINK PORT 1 | > |
|------------------|---|
| Parameters       |   |
| Inputs           |   |
| Outputs          |   |

### **Parameters:**

En este apartado, dentro del menú **IO-Link Port,** será donde podamos visualizar y configurar los diferentes aspectos del puerto que será IO-LINK Master.

- **Operation Mode:** En este desplegable, seleccionaremos si el módulo tendrá conectado un dispositivo IO-Link o no y además, que nivel de restricción tendrá con este dispositivo.
  - IO-Link without validation: Cualquier dispositivo IO-Link conectado será reconocido (recomendado si conectamos IO-Link)
  - IO-Link with family compatible device: El maestro IO-Link comprueba si el "Vendor ID" y el MSB del "Device ID", el cual define la familia de producto" son iguales. En caso negativo, el módulo reconocerá el sensor/actuador pero NO intercambiará datos con él.
  - IO-Link with compatible device: El maestro IO-Link comprueba si el "Vendor ID" y el "Device ID" corresponde al configurado. Si el "Vendor ID" coincide y el "Device ID" no, el maestro IO-Link intenta escribir el "Device ID" en el dispositivo y la comunicación se establecerá. En caso negativo, el módulo reconocerá el sensor/actuador, pero NO intercambiará datos con él.
  - IO-Link with identical device: El maestro IO-Link comprueba el "Vendor ID" y "Device ID" y además, el número de serie del dispositivo configurado. Si no coinciden los tres parámetros el módulo reconocerá el sensor/actuador, pero NO intercambiará datos con él.
  - DI: Esta opción será la seleccionada si <u>NO</u> conectamos ningún dispositivo IO-Link o si el que conectamos es Digital. (recomendado si no conectamos IO-Link)
    - IO-Link without validation IO-Link with family compatible device IO-Link with compatible device IO-Link with identical device DI (with parameter access) DI

| Vendor ID | 0 |
|-----------|---|
| Device ID | 0 |

| IO-Link Port 1 - Parameters |                            |
|-----------------------------|----------------------------|
| Operation mode              | IO-Link without validation |

- Data Storage Mode: El almacenamiento de datos permite a un usuario cambiar un dispositivo IO-Link cuando se requiere mantenimiento sin configuración ni parametrización. El maestro IO-Link, así como el dispositivo IO-link, almacenan los parámetros del dispositivo. El mecanismo de almacenamiento de datos sirve para sincronizar estos diferentes almacenamientos intermedios de almacenamiento de datos. En caso de un cambio de dispositivo, el maestro escribe los parámetros del dispositivo almacenado en el nuevo dispositivo. La aplicación se puede reiniciar sin ninguna intervención adicional utilizando una herramienta de configuración o similar.
  - Activated: La sincronización de los parámetros es bidireccional, además, el parámetro/valor más actual es el guardado.
  - Read in: El conjunto de datos en el dispositivo es siempre el conjunto de datos de referencia.
     La sincronización de los conjuntos de parámetros es unidireccional hacia el maestro.
  - **Overwrite:** El conjunto de datos en el maestro es siempre el conjunto de datos de referencia. La sincronización de los conjuntos de parámetros es unidireccional hacia el dispositivo.
  - **Deactivated, clear:** El conjunto de datos en el maestro se elimina. La sincronización de los conjuntos de parámetros está desactivada. (por defecto)

#### activated overwrite read in deactivated, clear

| IO-Link Port 1 - Parameters |                               |                  |
|-----------------------------|-------------------------------|------------------|
| Operation mode              | IO-Link without validation    |                  |
| Data storage mode           | deactivated, clear ▼          |                  |
|                             |                               |                  |
|                             |                               |                  |
|                             |                               |                  |
|                             |                               |                  |
|                             |                               |                  |
|                             | Elion, S.A. – WebServer Turck | Páginas 17 de 32 |

• **Cycle time:** En este desplegable, seleccionaremos el tiempo que especifique nuestro sensor para enviar/recibir información del módulo. La opción **automatic** es la selección por defecto y se ajusta a la necesidad del sensor/actuador conectado al puerto del módulo.

| automatic | • |                                                |
|-----------|---|------------------------------------------------|
| automatic | - |                                                |
| 1.6 ms    |   |                                                |
| 3.2 ms    |   |                                                |
| 4.8 ms    |   |                                                |
| 6.4 ms    |   |                                                |
| 8.0 ms    | _ |                                                |
| 9.6 ms    |   |                                                |
| 11.2 ms   |   |                                                |
| 12.8 ms   |   |                                                |
| 14.4 ms   |   |                                                |
| 16.0 ms   |   |                                                |
| 17.6 ms   |   |                                                |
| 19.2 ms   |   |                                                |
| 20.8 ms   |   |                                                |
| 22.4 ms   |   |                                                |
| 24.0 ms   |   |                                                |
| 25.6 ms   |   |                                                |
| 27.2 ms   |   |                                                |
| 28.8 ms   |   |                                                |
| 30.4 ms   | - | Los valores son de automatic o 1 6ms a 132 8ms |

• **Revision:** En este desplegable, seleccionaremos la versión de revisión del firmware que tenga instalado el módulo. Lo más común es que se deje en automatic (por defecto) ya que cogerá automáticamente la versión más nueva.

| automatic |  |
|-----------|--|
| V1.0      |  |

# IO-Link Port 1 - Parameters Operation mode IO-Link without validation • Data storage mode deactivated, clear • Cycle time automatic • Revision automatic •

- Activate Quick Start-Up: El tiempo de inicio definido en la especificación IO-Link (TSD = Tiempo de detección del dispositivo) se reduce.
  - **No:** El tiempo de inicio está dentro del rango especificado (0.5 s). Todo IO-Link dispositivos de acuerdo con la especificación pueden ser operados.
  - Yes: El tiempo de arranque se reduce a aprox. 100 ms. No es compatible por cada dispositivo IO-Link. Por lo tanto, puede ser necesario comprobar si el dispositivo IO-Link utilizado comienza en este modo.

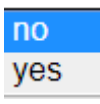

| IO-Link Port 1 - Parameters |                            |
|-----------------------------|----------------------------|
| Operation mode              | IO-Link without validation |
| Data storage mode           | deactivated, clear ▼       |
| Cycle time                  | automatic •                |
| Revision                    | automatic •                |
| Activate Quick Start-Up     | no 🔻                       |

- **Device parametrization via GSD:** El dispositivo IO-Link conectado en el puerto puede ser parametrizado mediante .GSD ya que el protocolo de comunicación ProfiNet lo soporta.
  - o **Inactive:** El puerto es parametrizado como genérico o como no parametrizable.
  - Active: El puerto es parametrizado en ProfiNet con un GSD/GSDML específico del esclavo IO-Link conectado.

inactive active

## **IO-Link Port 1 - Parameters**

| Operation mode                 | IO-Link without validation |
|--------------------------------|----------------------------|
| Data storage mode              | deactivated, clear •       |
| Cycle time                     | automatic •                |
| Revision                       | automatic •                |
| Activate Quick Start-Up        | no 🔻                       |
| Device parametrization via GSD | inactive •                 |

 Process input data invalid: En caso de no recibir ningún valor en este puerto configurado como IO-Link (Operation Mode) y/o conectamos algo que no corresponde con el dato que debería leer el puerto, nos dará un warning/error de dato de proceso inválido. Si no lo activamos, no dará este aviso.

diagnostic generated no diagnostic generated

# **IO-Link Port 1 - Parameters**

| Operation mode                 | IO-Link without validation |
|--------------------------------|----------------------------|
| Data storage mode              | deactivated, clear •       |
| Cycle time                     | automatic •                |
| Revision                       | automatic ▼                |
| Activate Quick Start-Up        | no 🔻                       |
| Device parametrization via GSD | inactive •                 |
| Process input data invalid     | diagnostic generated •     |

- **Deactivate diagnostics:** Desde esta opción podemos desactivar los diagnósticos del puerto como Cortocircuito. El módulo no nos avisaría y actuaría en consecuencia.
  - No: El maestro IO-Link envía TODO mediante la variable "IO-Link Events" al bus de campo. (Ocupa más ancho de banda)
  - **Notifications:** El maestro IO-Link envía TODO mediante la variable "IO-Link Events" al bus de campo excepto las notificaciones IO-Link.
  - Notifications and warnings: El maestro IO-Link envía TODO mediante la variable "IO-Link Events" al bus de campo excepto las notificaciones y los avisos. (Ocupa menos ancho de banda) (por defecto).
  - Yes: Desactivará el aviso absoluto de diagnósticos del puerto.

# **IO-Link Port 1 - Parameters**

| Operation mode                 | IO-Link without validation <        |
|--------------------------------|-------------------------------------|
| Data storage mode              | deactivated, clear ▼                |
| Cycle time                     | automatic •                         |
| Revision                       | automatic •                         |
| Activate Quick Start-Up        | no 🔻                                |
| Device parametrization via GSD | inactive •                          |
| Process input data invalid     | diagnostic generated •              |
| Deactivate diagnostics         | notifications and warnings <b>v</b> |

- Input data mapping: Optimización de la asignación de datos de proceso para el bus de campo utilizado: Los datos IO-Link pueden intercambiarse en función del bus de campo utilizado para lograr una optimización mapeo de datos en el lado del bus de campo.
  - Direct: Los datos de proceso no son modificados/intercambiados. (0×0123 4567 89AB CDEF) (por defecto)
  - Swap 16 bit: Los datos de proceso son modificados/intercambiados por Words (0×2301 6745 AB89 EFCD)
  - Swap 32 bit: Los datos de proceso son modificados/intercambiados por DWords. (0× 6745 2301 EFCD AB89)
  - Swap all: Todos los datos de proceso son modificados/intercambiados. (0×EFCD AB89 6745 2301)

# IO-Link Port 3 - Parameters

| Operation mode                 | IO-Link without validation   |
|--------------------------------|------------------------------|
| Data storage mode              | deactivated, clear ▼         |
| Cycle time                     | automatic •                  |
| Revision                       | automatic •                  |
| Activate Quick Start-Up        | no 🔻                         |
| Device parametrization via GSD | inactive •                   |
| Process input data invalid     | diagnostic generated •       |
| Deactivate diagnostics         | notifications and warnings < |
| Input data mapping             | direct •                     |
| Output data mapping            | direct •                     |
| Vendor ID                      | 0                            |
| Device ID                      | 0                            |
| Su                             | bmit Reset Refresh           |

| Elion, S.A. – WebServer Turck | Páginas 22 de 32 |  |
|-------------------------------|------------------|--|

#### Inputs:

En este apartado, dentro del menú **IO-Link Port,** será donde podamos visualizar el valor entero (INT) que nos esté dando el sensor en el puerto.

Dependiendo de los bits de resolución puede ir de:

- -32767 a 32767
- 0 a 32767
- 0 a 65535

Tenemos hasta 16Words en el Webserver para visualizar distintos valores de forma segmentada y ordenada.

| STATION                 | > | IO-Link Port 1 - Inputs |   |
|-------------------------|---|-------------------------|---|
| Station Information     |   |                         |   |
| Station Diagnostics     |   | Input data word 0       | 0 |
| Event Log               |   | have the terms of the   | 0 |
| Ethernet Statistics     |   | input data word 1       | 0 |
| EtherNet/IP™ Memory Map |   | Input data word 2       | 0 |
| Modbus TCP Memory Map   |   | Input data word 3       | 0 |
| Station Configuration   |   | Input data word 4       | 0 |
| Network Configuration   |   | Input data word 5       | 0 |
|                         |   | Input data word 6       | 0 |
| LIO-LINK PORT 1         | > | Input data word 7       | 0 |
| Parameters              |   | Input data word 8       | 0 |
| Inputs<br>Outputs       |   | Input data word 9       | 0 |

# **Outputs:**

En este apartado, dentro del menú **IO-Link Port,** será donde podamos forzar el valor entero (INT) que queramos enviar al actuador conectado al puerto IO-Link.

Dependiendo de los bits de resolución puede ir de:

- -32767 a 32767
- 0 a 32767
- 0 a 65535

Tenemos hasta 16Words en el Webserver para forzar distintos valores de forma segmentada y ordenada.

| STATION >                        | IO-Link Port 1 - Outpu | ts |
|----------------------------------|------------------------|----|
| Station Information              |                        |    |
| Station Diagnostics              | Output data word 0     | 0  |
| Event Log<br>Ethernet Statistics | Output data word 1     | 0  |
| EtherNet/IP™ Memory Map          | Output data word 2     | 0  |
| Modbus TCP Memory Map<br>Links   | Output data word 3     | 0  |
| Station Configuration            | Output data word 4     | 0  |
| Network Configuration            | Output data word 5     | 0  |
| Change Admin Password            | Output data word 6     | 0  |
| BASIC                            |                        |    |
| I IO-LINK PORT 1                 | Output data word 7     | 0  |
| Parameters                       | Output data word 8     | 0  |
| Inputs<br>Outputs                | Output data word 9     | 0  |
| oupuo                            |                        |    |

# **IO-Link Events:**

En este apartado, será donde visualicemos los eventos y avisos que hemos hablado anteriormente puerto por puerto.

| STATION          | > | IO-Link Events - Inputs      |   |
|------------------|---|------------------------------|---|
| BASIC            | > |                              |   |
| I IO-LINK PORT 1 | > | IO-Link event 1 - Port       | 0 |
| IO-LINK PORT 2   | > | IO-Link event 1 - Qualifier  | 0 |
| IO-LINK PORT 3   | > | IO-Link event 1 - Event code | 0 |
|                  | > | IO-Link event 2 - Port       | 0 |
| Inputs           | ~ | IO-Link event 2 - Qualifier  | 0 |
|                  |   | IO-Link event 2 - Event code | 0 |

# Integración en ProfiNet: Tia Portal

Para empezar a utilizar cualquier módulo de Turck en entorno ProfiNet, deberemos instalar el archivo GSD/GSDML al software de programación.

Para ello, iremos a la web de Turck y buscaremos el por el módulo o, buscaremos directamente en Google. Dentro de la Web de Turck, buscaremos el apartado de "Configuration File" y descargaremos el archivo GSDML.

| Product TBEN-S2-4IOL                                                                                                    |          |     |        |  |
|----------------------------------------------------------------------------------------------------|----------|-----|--------|--|
| Compact Multiprotocol I/O Module for Ethernet<br>4 IO-Link Master Channels<br>4 Universal Digital PNP Channels, 0.5 A, Channel<br>Diagnostics<br>Order number: 6814024 |          |     |        |  |
| SPECIFICATIONS                                                                                                    | DOWNLOAD | CAD |        |  |
| Data Sheets                                                                                                    |          |     | •      |  |
| Configuration File                                                                                                    |          |     |        |  |
| EDS files and Catalog files 1933 KB                                                                                                    |          |     |        |  |
| S GSDML files                                                                                                    |          |     | 139 KB |  |

Con este archivo descargado y descomprimido, iremos a Tia Portal para añadirlo a nuestro catálogo de productos.

Para instalar el archivo GSDML:

#### Abriremos Tia Portal

Seleccionaremos el botón de Opciones, en el menú superior y "Administrar archivos de descripción de dispositivos" del desplegable.

| Proyecto Edición Ver Insertar Online | Opciones Herramientas Ventana Ayuda                 |
|--------------------------------------|-----------------------------------------------------|
| 📑 🎦 🔒 Guardar proyecto ا 🐰 💷 🗊       | Y Configuración                                     |
| Árbol del proyecto                   | Support Packages                                    |
| Dispositivos                         | Administrar archivos de descripción de dispositivos |
|                                      | Iniciar Automation License Manager                  |
| des                                  | Mostrar texto de referencia                         |
| 🖞 👻 🛅 TBENHOL                        | Librerías globales                                  |

En la ventana que se abra, deberemos buscar la ruta donde hemos extraído el archivo descargado anteriormente y seleccionar los archivos que queramos instalar. Se recomienda instalar todos los archivos que contengan la carpeta para no repetir este paso más veces de las convenientes.

| Administrar archivos de descripció    | n de disposi | tivos         |                    | ×           |
|---------------------------------------|--------------|---------------|--------------------|-------------|
| Ruta de origen: C:\Users\Uri\Desktop\ | OLD-UNORDER  | ED\TBEN-LG_PR | OFINET\TURCK-GSDML |             |
| Contenido de la ruta importada        |              |               |                    |             |
| Archivo                               | Versión      | Idioma        | Estado             | Información |
| GSDML-V2.3-Turck-TBEN_LG-2016         | V2.3         | Inglés, Ale   | Ya instalado       |             |
| GSDML-V2.3-Turck-TBEN_LG-2017         | V2.3         | Inglés, Ale   | Ya instalado       |             |
| GSDML-V2.3-TURCK-TBEN_LG_EN1          | V2.3         | Inglés, Ale   | Ya instalado       |             |
|                                       |              |               |                    |             |
|                                       |              |               |                    |             |
|                                       |              |               |                    |             |
|                                       |              |               |                    |             |
|                                       |              |               |                    |             |
|                                       |              |               |                    |             |
|                                       |              |               |                    |             |
|                                       |              |               |                    |             |
|                                       |              | 11            |                    | >           |
|                                       |              |               | Borrar Instalar    | Cancelar    |

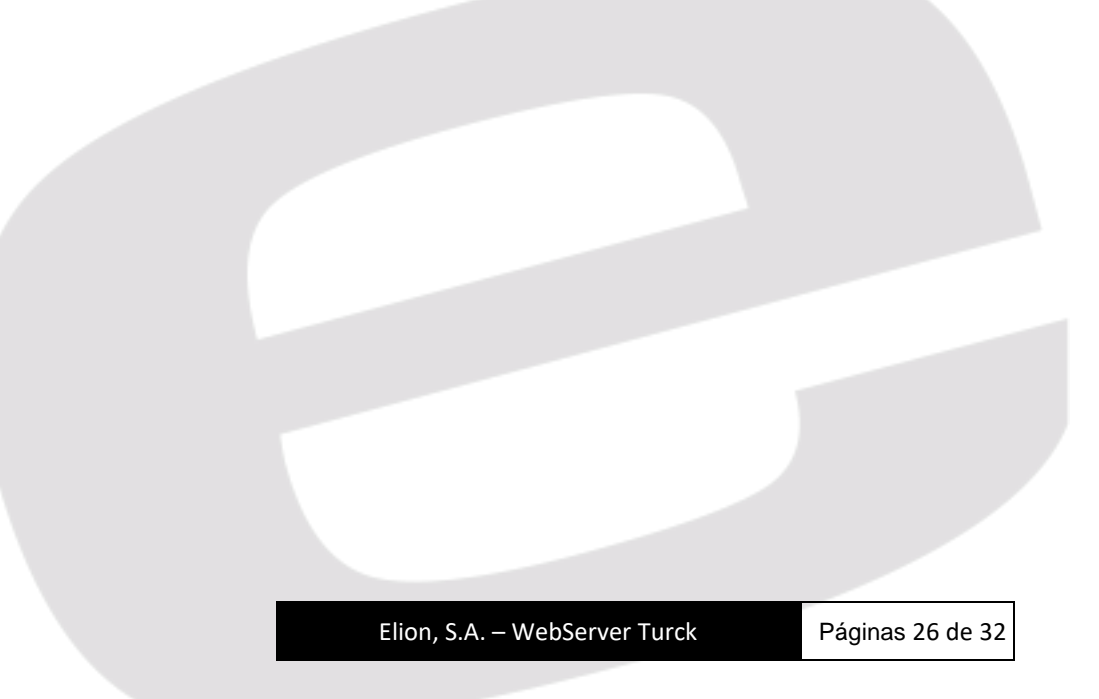

Una vez aparezca el mensaje "Ya instalado" podremos filtrar ese dispositivo en el Catálogo de productos.

| Catálogo de hardware                          |       |
|-----------------------------------------------|-------|
| Opciones                                      |       |
|                                               |       |
| × Catálogo                                    |       |
|                                               |       |
| tben-s2-4iol                                  | NUL - |
| Filtro                                        |       |
| Controladores                                 | ^     |
| 🕨 🫅 HMI                                       |       |
| Sistemas PC                                   |       |
| Accionamientos y arrancadores                 |       |
| Componentes de red                            |       |
| Lectura y monitorización                      |       |
| Periferia descentralizada                     |       |
| Power Supplies                                |       |
| Dispositivos de campo                         |       |
| Otros dispositivos de campo     Parecentrario |       |
| PROFINE I IO                                  |       |
| Drives                                        |       |
| Cotoway                                       |       |
|                                               |       |
| Balluff GmbH                                  |       |
| Hans Turck GmbH + Co. KG                      |       |
| ifm electronic                                |       |
| Murrelektronik                                |       |
| Phoenix Contact                               |       |
|                                               |       |
|                                               |       |
| BL Compact                                    |       |
| ▶ 🛅 BL20                                      |       |
| ▶ 🛅 BL67                                      |       |
| CODESYS3                                      |       |
| FGEN                                          |       |
| TBEN-A                                        |       |
| TBEN-L                                        |       |
| 🛨 🛅 TBEN-S                                    |       |
| TBEN-S1-4DIP-4DOP                             |       |
| TBEN-S1-8DIP                                  |       |
| TBEN-S1-8DIP-D                                |       |
| TBEN-S1-8DOP                                  |       |
| TBEN-S1-8DXP                                  |       |
| TBEN-S2-4AI                                   |       |
| TBEN-S2-4AO                                   |       |
| TBEN-S2-4IOL                                  |       |
| TBEN-Spanner                                  |       |
| ▶ L Iurck                                     | ~     |
| > Información                                 |       |

Haciendo doble clic sobre el dispositivo, se nos añadirá a la lista de dispositivos y redes de programación.

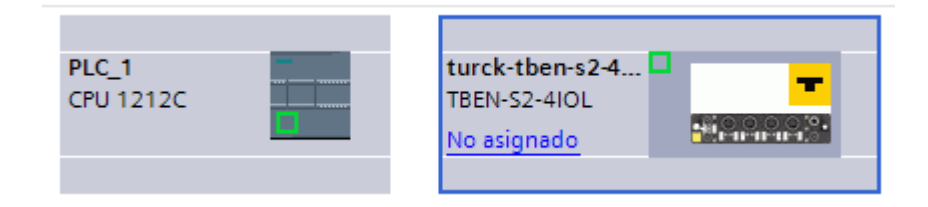

Para crear la red ProfiNet, con el protocolo ProfiNet RT deberemos hacer clic en el puerto verde del PLC y hacer clic sobre el puerto verde de nuestro módulo Turck.

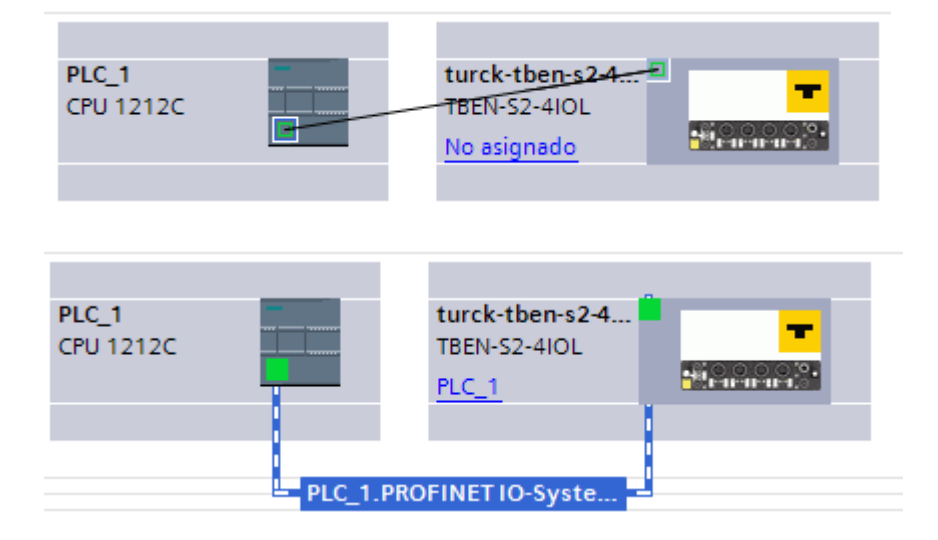

El siguiente paso, será configurar la dirección IP y el nombre ProfiNet de nuestro dispositivo *Esclavo de la red ProfiNet pero Maestro de la red IO-Link.* 

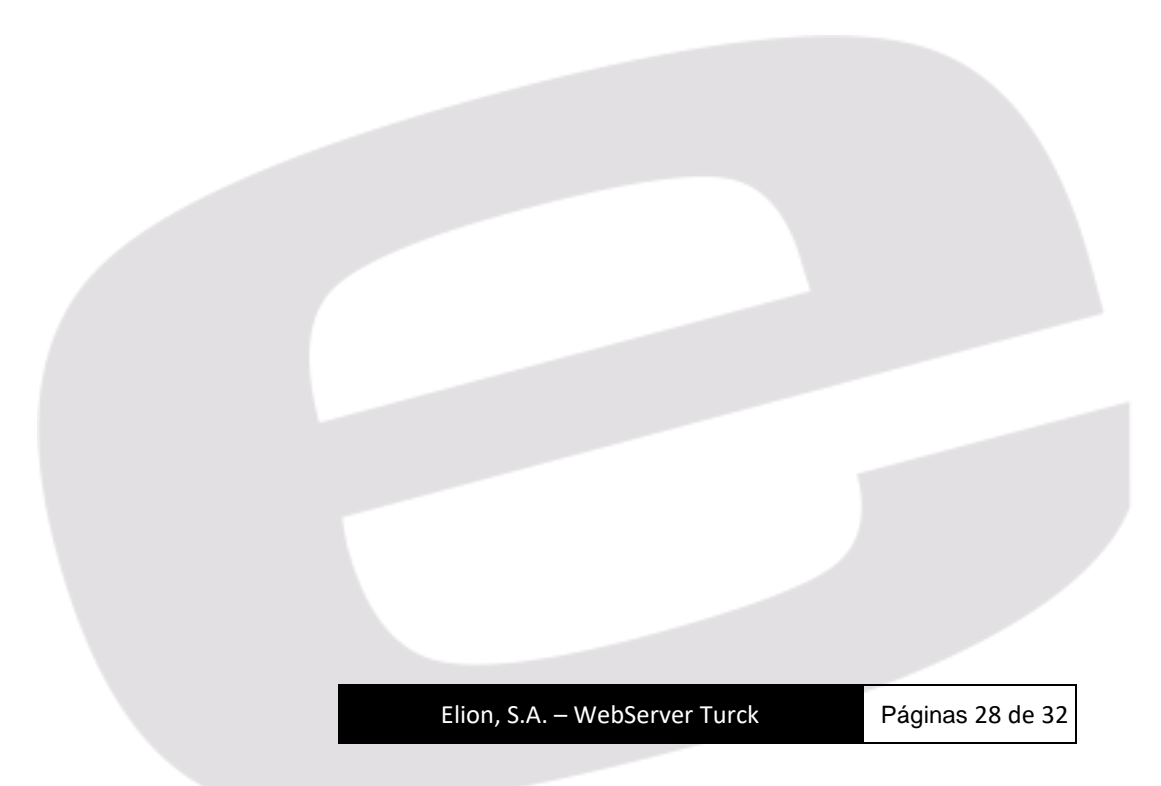

Para ello, haremos clic sobre el puerto verde del módulo y desplegaremos las "Propiedades" de este. En ese desplegable, podremos ajustar la dirección IP del módulo y el nombre ProfiNet, esta configuración, será enviada y forzada en el módulo si está dentro de la SUBRED del PLC.

| PLC_1<br>CPU 1212C |                     | turck-tben-s24<br>TBEN-S2-4IOL<br>PLC_1 |                                                         |                   |             |   |
|--------------------|---------------------|-----------------------------------------|---------------------------------------------------------|-------------------|-------------|---|
|                    |                     |                                         |                                                         | C Propiodadas     |             |   |
| General            | Variables IO        | Constantes de sistema Tex               | tos                                                     | Repledades        | Diagnostico |   |
| General            |                     | Direcciones Ethernet                    | · · · · · · · · · · · · · · · · · · ·                   |                   |             |   |
| Direcciones I      | Ethernet<br>anzadas | Interfaz consetada en red co            | -                                                       |                   |             |   |
| ID de hardwa       | are                 | internaz conectada en red co            | •                                                       |                   |             |   |
|                    |                     | Subred:                                 | PN/IE_1                                                 |                   |             | • |
|                    |                     |                                         | Agregar subred                                          |                   |             |   |
|                    |                     | Protocolo IP                            |                                                         |                   |             |   |
|                    |                     | 🗹 Utilizar protocolo IP                 |                                                         |                   |             |   |
|                    |                     |                                         | <ul> <li>Ajustar dirección IP en el proyecto</li> </ul> |                   |             |   |
|                    |                     |                                         | Dirección IP: 193 . 168 . 0 . 2                         | ]                 |             |   |
|                    |                     |                                         | Másc.subred: 255 . 255 . 255 . 0                        | ]                 |             |   |
|                    |                     | •                                       | Utilizar router                                         |                   |             |   |
|                    |                     |                                         | Dirección del router:                                   | 1                 |             |   |
|                    | -                   | -                                       | O Permitir ajustar la dirección IP directamente         | en el dispositivo |             |   |
|                    |                     | PROFINET                                |                                                         |                   |             |   |
|                    |                     |                                         | 🗹 Generar automáticamente el nombre del dis             | positivo PROFINET |             |   |
|                    |                     | Nombre del dispositivo<br>PROFINET      | turck-tben-s2-4iol                                      |                   |             |   |
|                    |                     | Nombre convertido:                      | turck-tben-s2-4iol                                      |                   |             |   |
|                    |                     | Número de dispositivo:                  | 1                                                       |                   |             | • |

Ajustada la configuración de la red ProfiNet, haremos doble clic sobre el módulo para configurar cada puerto con el mismo nivel de acceso que el webserver pero esta vez, mediante Tia Portal.

| urck-tben-s2-4iol 💌 🗒 🔡 🌏 😫 | Vista general de dispositivos | 1       |           |                  |                    |                    |
|-----------------------------|-------------------------------|---------|-----------|------------------|--------------------|--------------------|
| ×                           | Módulo                        | Rack    | Slot Dire | ecció., Direcció | Tipo               | ✓ Catálogo         |
| J.MO.                       | ▼ turck-tben-s2-4iol          | 0       | 0         |                  | TBEN-S2-4IOL       | tben-s2-4iol Mg    |
| berts                       | ► PN-IO                       | 0       | 0 X1      |                  | turck-tben-s2-4iol | Filtro             |
| week                        | DXP_1                         | 0       | 1 1       | .4 12            | DXP                | ▶ mi Módulo        |
| *                           | =                             | 0       | 2         |                  |                    | Módulo de cabecera |
|                             |                               | 0       | 3         |                  |                    | -                  |
|                             |                               | 0       | 4         |                  |                    |                    |
|                             |                               | 0       | 5         |                  |                    |                    |
|                             |                               | 0       | 7         |                  |                    |                    |
|                             |                               | 0       | 8         |                  |                    |                    |
|                             |                               |         |           |                  |                    |                    |
|                             |                               |         |           |                  |                    |                    |
|                             |                               |         |           |                  |                    |                    |
|                             |                               |         |           |                  |                    |                    |
|                             |                               |         |           |                  |                    |                    |
|                             |                               |         |           |                  |                    |                    |
|                             |                               |         |           |                  |                    |                    |
|                             |                               |         |           |                  |                    |                    |
|                             |                               |         |           |                  |                    |                    |
|                             |                               |         |           |                  |                    |                    |
|                             |                               |         |           |                  |                    |                    |
|                             |                               |         |           |                  |                    |                    |
|                             |                               |         |           |                  |                    |                    |
|                             |                               |         |           |                  |                    |                    |
|                             |                               |         |           |                  |                    |                    |
|                             |                               |         |           |                  |                    |                    |
|                             |                               |         |           |                  |                    |                    |
|                             |                               |         |           |                  |                    |                    |
|                             |                               |         |           |                  |                    |                    |
|                             |                               |         |           |                  |                    |                    |
|                             |                               |         |           |                  |                    |                    |
|                             |                               |         |           |                  |                    |                    |
|                             |                               |         |           |                  |                    |                    |
|                             |                               |         |           |                  |                    |                    |
|                             |                               |         |           |                  |                    |                    |
|                             |                               |         |           |                  |                    |                    |
|                             |                               | lion -C |           | A / a h C        | <b>T</b>           | Désines 20 de 2    |

Desplegaremos la carpeta "Módulo" del catálogo de Hardware para añadir los tres elementos básicos de diagnósticos y la configuración del puerto.

| Ca | tálogo de hardware 🛛 🗖 🔳 🕨        |
|----|-----------------------------------|
| Op | ociones                           |
|    |                                   |
| ~  | Catálogo                          |
| tb | en-s2-4iol init init              |
|    | Filtro                            |
| •  | Módulo                            |
|    | I Diagnostics                     |
|    | IO-Link Events                    |
|    | Module status                     |
|    | Image: Port configuration generic |
|    | Port configuration specific       |
| ٠  | Módulo de cabecera                |

Haciendo doble clic sobre:

- Diagnostics
- IO-Link Events
- Module Status

Se añadirán automáticamente al dispositivo IO-Link con sus correspondientes direcciones de entradas y salidas.

| Vista g | general de dispositivos                |      |      |          |          |                    |
|---------|----------------------------------------|------|------|----------|----------|--------------------|
|         | Módulo                                 | Rack | Slot | Direcció | Direcció | Тіро               |
|         | <ul> <li>turck-tben-s2-4iol</li> </ul> | 0    | 0    |          |          | TBEN-S2-4IOL       |
|         | PN-IO                                  | 0    | 0 X1 |          |          | turck-tben-s2-4iol |
|         | DXP_1                                  | 0    | 1    | 14       | 12       | DXP                |
|         |                                        | 0    | 2    |          |          |                    |
|         |                                        | 0    | 3    |          |          |                    |
|         |                                        | 0    | 4    |          |          |                    |
|         |                                        | 0    | 5    |          |          |                    |
|         | Diagnostics_1                          | 0    | 6    | 514      |          | Diagnostics        |
|         | IO-Link Events_1                       | 0    | 7    | 68131    |          | IO-Link Events     |
|         | Module status_1                        | 0    | 8    | 1516     |          | Module status      |

Para configurar el puerto, desplegaremos la carpeta "Port configuration generic" o "Port configuration specific" según si queremos conectar un dispositivo específico o reservar un área de memoria.

Añadir el específico o genérico, recordamos que es la opción "Parametrization via GSD" vista anteriormente.

| Catálogo de hardware                           | Catálogo de hardware                       |
|------------------------------------------------|--------------------------------------------|
| Opciones                                       | Opciones                                   |
|                                                | ✓ Catálogo                                 |
|                                                | then-s2-4iol                               |
| ✓ Catálogo                                     | ✓ Filtro                                   |
| tben-s2-4iol                                   | IO-Link Events                             |
| _                                              | Module status                              |
| Filtro                                         | Port configuration generic                 |
| 🕶 🛅 Módulo                                     | Port configuration specific     B2N360-042 |
| Diagnostics                                    | B2N360-Q42 (DI)                            |
| IO-Link Events                                 | DF-G1-KS-Q5                                |
|                                                | DF-G1-KS-Q5 (DI)                           |
| Module status                                  | EZ-Array Family IO-Link                    |
| <ul> <li>Port configuration generic</li> </ul> | EZ-Array Family IO-Link (DI)               |
| 1IN                                            |                                            |
| 11N/10UT                                       |                                            |
| III IIII/IOUI                                  |                                            |
| 10UT                                           |                                            |
| 2IN                                            | Li200P0-025L (DI)                          |
|                                                | Li300P0-Q25L                               |
|                                                | Li300P0-Q25L (DI)                          |
| 2110/8001                                      | Li400P0-Q25L                               |
| 20UT                                           | Li400P0-Q25L (DI)                          |
| 32IN                                           | Li500P0-Q25L                               |
| 32IN/320UT                                     | Li500P0-Q25L (DI)                          |
|                                                |                                            |
| 32IN/4001                                      |                                            |
| 1 32OUT                                        |                                            |
| 1 4IN                                          | Li800P0-Q25L                               |
|                                                | Li800P0-Q25L (DI)                          |
| 414/52001                                      | Li900P0-Q25L                               |
| 4IN/40UT                                       | Li900P0-Q25L (DI)                          |
| 1 8IN                                          | PC-2UPN8X-family                           |
| 8IN/2OUT                                       | PC-xxx-2UPN8X-family (DI)                  |
|                                                | PS-2UPN8X-family                           |
| 8001                                           | PS-LIZUPN8X-Family                         |
| DI                                             | PS-coor-2UPN8X-family (DI)                 |
| DI with parameter access                       | PS-xxx+Li2UPN8X-family (DI)                |
| Port configuration specific                    | PS-xxx+LUUPN8X-family (DI)                 |
|                                                | Q4XTKLAF300-Q8                             |
| Modulo de cabecera                             | 04XTKLAF300-08 (DI)                        |

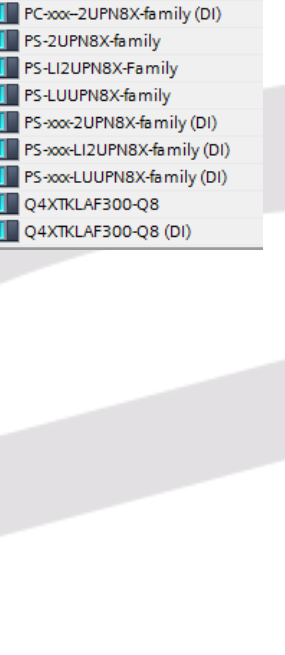

#### Generic:

- 1 IN: Reserva 1Word de entradas para un sensor que únicamente envía una señal
- **1 IN / 1 OUT:** Reserva 1Word de entradas y 1Word de salidas por si lo que conectamos al puerto es un sensor/actuador, ej. P2L.
- **1 OUT:** Reserva 1Word de salidas para un actuador al que únicamente enviamos una señal.

#### Specific:

- Seleccionaremos el modelo del dispositivo conectado en ese puerto.

| Vista | a general de dispositivos              |      |      |          |          |                    |
|-------|----------------------------------------|------|------|----------|----------|--------------------|
| *     | Módulo                                 | Rack | Slot | Direcció | Direcció | Тіро               |
|       | <ul> <li>turck-tben-s2-4iol</li> </ul> | 0    | 0    |          |          | TBEN-S2-4IOL       |
|       | PN-IO                                  | 0    | 0 X1 |          |          | turck-tben-s2-4iol |
|       | DXP_1                                  | 0    | 1    | 14       | 12       | DXP                |
|       | 1IN_1                                  | 0    | 2    | 132      |          | 1IN                |
|       | Li200P0-Q25L_1                         | 0    | З    | 133134   |          | Li200P0-Q25L       |
|       | DI_1                                   | 0    | 4    |          |          | DI                 |
|       | DI_2                                   | 0    | 5    |          |          | DI                 |
|       | Diagnostics_1                          | 0    | 6    | 514      |          | Diagnostics        |
|       | IO-Link Events_1                       | 0    | 7    | 68131    |          | IO-Link Events     |
|       | Module status_1                        | 0    | 8    | 1516     |          | Module status      |
|       |                                        |      |      |          |          |                    |

Seleccionando el módulo (IN / OUTS o específico) y desplegando el menú de "Propiedades" podremos configurar los mismos parámetros que desde el Webserver y se han explicado a lo largo de esta guía.

| TBEN-IOL → PLC_1 [CPU 1212 | C DC/DC/DC] 🔸 Periferia descentr                                                                                                    | ralizada 🕨 PROFINET                                                                   | IO-System  | (100): PN/IE_1 → turck-t                                                                                                    | ben-s2-4i      | ol      |          |          | _ 7 1           | iX |
|----------------------------|----------------------------------------------------------------------------------------------------|---------------------------------------------------------------------------------------|------------|----------------------------------------------------------------------------------------------------|----------------|---------|----------|----------|-----------------|----|
|                            |                                                                                                    |                                                                                       |            | 불 Vista topológ                                                                                                    | ica 🚠          | Vista d | le redes | 🛐 Vista  | de dispositivos | ,  |
| turck-tben-s2-4iol         | 🔹 🖽 🖭 🛃 🖿                                                                                                    |                                                                                       | Vista g    | eneral de dispositivos                                                                                                    |                |         |          |          |                 |    |
|                            | .s                                                                                                    | ^                                                                                     | <b>**</b>  | Módulo                                                                                                    | Rack           | Slot    | Direcció | Direcció | Тіро            |    |
| S                          | x                                                                                                    | =                                                                                     |            | <ul> <li>turck-tben-s2-4iol</li> </ul>                                                                                                    | 0              | 0       |          |          | TBEN-S2-4IOL    | ^  |
| iben.                      |                                                                                                    |                                                                                       | -          | PN-IO                                                                                                    | 0              | 0 X1    |          |          | turck-tben-s2-4 |    |
| with                       |                                                                                                    |                                                                                       | - <b>/</b> | DXP_1                                                                                                    | 0              | 1       | 14       | 12       | DXP             | =  |
| ÷                          |                                                                                                    |                                                                                       | . /        | 1IN_1                                                                                                    | 0              | 2       | 132      |          | 1IN             |    |
|                            |                                                                                                    |                                                                                       |            | Li200P0-Q25L_1                                                                                                    | 0              | 3       | 133134   |          | Li200P0-Q25L    |    |
|                            |                                                                                                    |                                                                                       |            | DI_1                                                                                                    | 0              | 4       |          |          | DI              |    |
| _                          |                                                                                                    | ~                                                                                     |            | DI_2                                                                                                    | 0              | 5       |          |          | DI              | ~  |
| < .                        | > 100%                                                                                                    | ·                                                                                     | <          | Diagnostics 1                                                                                                    |                | 6       | 5 14     |          | Diagnostics     |    |
| 1IN_1 [Module]             |                                                                                                    |                                                                                       |            | Propiedades                                                                                                    | 5 1 <u>1</u> 1 | nformac | ión 追 🛛  | Diagnós  | stico           | -  |
| General Variables IO       | Constantes de sistema Tex                                                                                                    | ctos                                                                                  |            |                                                                                                    | 1              |         |          |          |                 |    |
| ▼ General                  | <u>n                                    </u>                                                                                               |                                                                                       |            |                                                                                                    |                |         |          |          |                 |    |
| Información de catálogo    | Parámetros del módulo                                                                                                    |                                                                                       |            |                                                                                                    |                |         |          |          |                 |    |
| Entradas                   | Station parameter                                                                                                    |                                                                                       |            |                                                                                                    |                |         |          |          |                 |    |
| Parámetros del módulo      |                                                                                                    |                                                                                       |            |                                                                                                    |                |         |          |          |                 |    |
| Direcciones E/S            | Operation mode:                                                                                                    | IO-Link without validatio                                                             | on         | -                                                                                                    |                |         |          |          |                 |    |
| ID de hardware             | Data storage mode:                                                                                                    | deactivated, clear                                                                    |            | <b>•</b>                                                                                                    |                |         |          |          |                 |    |
|                            |                                                                                                    |                                                                                       |            |                                                                                                    |                |         |          |          |                 |    |
|                            | Cycle time:                                                                                                    | automatic                                                                             |            | -                                                                                                    |                |         |          |          |                 |    |
|                            | Cycle time:<br>Revision:                                                                                                    | automatic                                                                             |            | <b>•</b>                                                                                                    |                |         |          |          |                 |    |
|                            | Cycle time:<br>Revision:<br>Activate Quick Start-Up:                                                                                       | automatic<br>automatic<br>no                                                          |            | <b>•</b>                                                                                                    |                |         |          |          |                 |    |
|                            | Cycle time:<br>Revision:<br>Activate Quick Start-Up:<br>Process input data invalid:                                                        | automatic<br>automatic<br>no<br>diagnostic generated                                  |            | ▼<br>▼<br>▼                                                                                                    |                |         |          |          |                 |    |
|                            | Cycle time:<br>Revision:<br>Activate Quick Start-Up:<br>Process input data invalid:<br>Deactivate diagnostics:                             | automatic<br>automatic<br>no<br>diagnostic generated<br>notifications and warnin      | las        | <ul> <li></li> <li></li></ul> |                |         |          |          |                 |    |
|                            | Cycle time:<br>Revision:<br>Activate Quick Start-Up:<br>Process input data invalid:<br>Deactivate diagnostics:<br>Vendor ID:               | automatic<br>automatic<br>no<br>diagnostic generated<br>notifications and warnin<br>0 | ngs        |                                                                                                    |                |         |          |          |                 |    |
|                            | Cycle time:<br>Revision:<br>Activate Quick Start-Up:<br>Process input data invalid:<br>Deactivate diagnostics:<br>Vendor ID:<br>Device ID: | automatic<br>automatic<br>no<br>diagnostic generated<br>notifications and warnin<br>0 | ngs        |                                                                                                    |                |         |          |          |                 |    |

Páginas 32 de 32